### COMMUNICARE

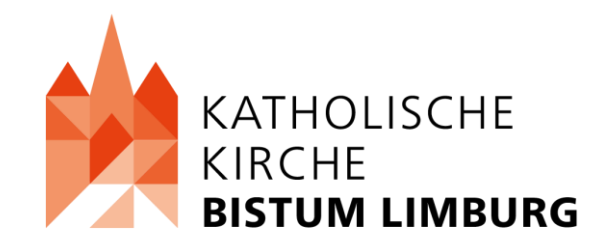

# COMMUNICARE KURZEINFÜHRUNG

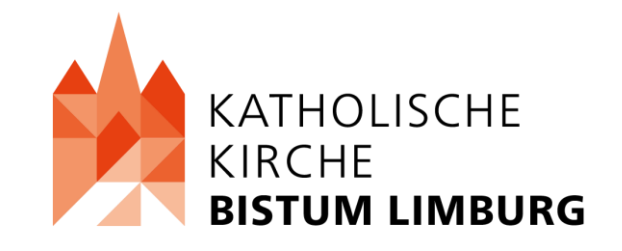

# NEUES KONTO ERSTELLEN

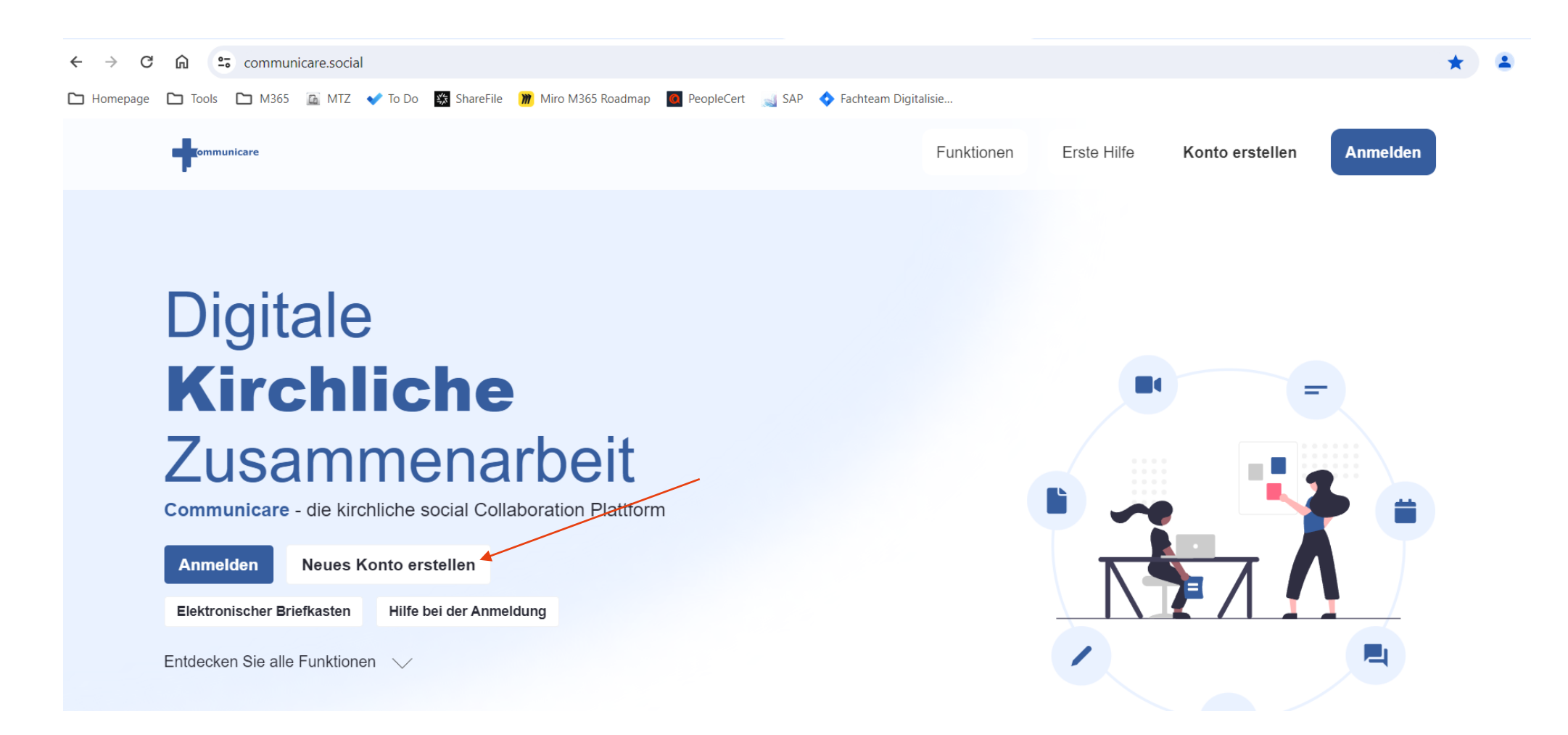

<u></u>

Funktionen Erste Hilfe Konto erstellen

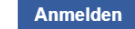

**Communicare Konto erstellen** 

Bitte füllen Sie dieses Formular aus, um ein neues Communicare Konto zu erstellen.

Bitte beachten Sie, dass Ihr Account gegebenenfalls von einem Diözesanmitarbeiter überprüft und freigeschaltet werden muss, bevor Sie diesen nutzen können.

Sobald Ihr Account freigeschaltet wurde, erhalten Sie von uns eine E-Mail mit weiteren Informationen.

Weitere Informationen zur Registration finden Sie unter: https://ews.kdac.de/info/communicare/registrieren

| Vorname * 0                                                                          | Passwort *                          |    |
|--------------------------------------------------------------------------------------|-------------------------------------|----|
|                                                                                      | ••••••                              |    |
| Zweitname 🛛                                                                          | <ul> <li></li></ul>                 |    |
| Nachname * 🔞                                                                         | Passwort wiederholen *              |    |
|                                                                                      |                                     |    |
|                                                                                      | Geburtstag 🛛                        |    |
| E-Mail-Adresse *                                                                     | 01.01.1970                          |    |
|                                                                                      | Geschlecht 0                        |    |
| E-Mail Wiederholen * 🛛                                                               | Männlich                            | ¢  |
|                                                                                      |                                     |    |
| □ Ich habe die Datenschutzbestimmungen und die AGB<br>gelesen und akzeptiere diese * | Diözese / kirchliche Organisation * |    |
|                                                                                      | Bistum Limburg                      | ÷  |
|                                                                                      | Art der Organisation * 🛿            |    |
|                                                                                      | z.B. Pfarrei                        | \$ |
|                                                                                      | Beschreibung der Organisation       |    |
|                                                                                      | Ftc.                                |    |
|                                                                                      | Telefon 🛛                           |    |
|                                                                                      |                                     |    |
|                                                                                      | C⊋<br>Textüberprüfung *             |    |
|                                                                                      |                                     |    |
| Speichern                                                                            |                                     |    |

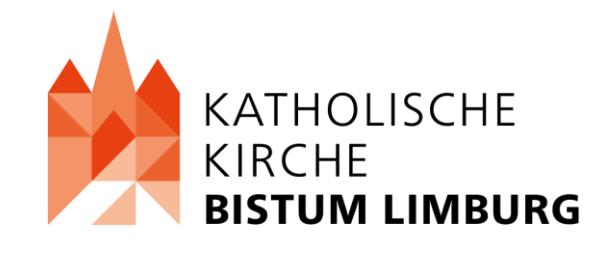

Ihre Kontoerstellung wird anschließend von der IT geprüft und freigegeben.

Per Mail erhalten Sie dann eine Bestätigung.

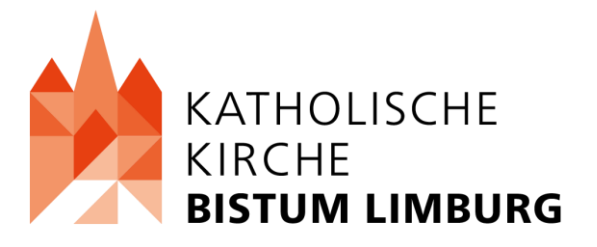

## ANMELDEN

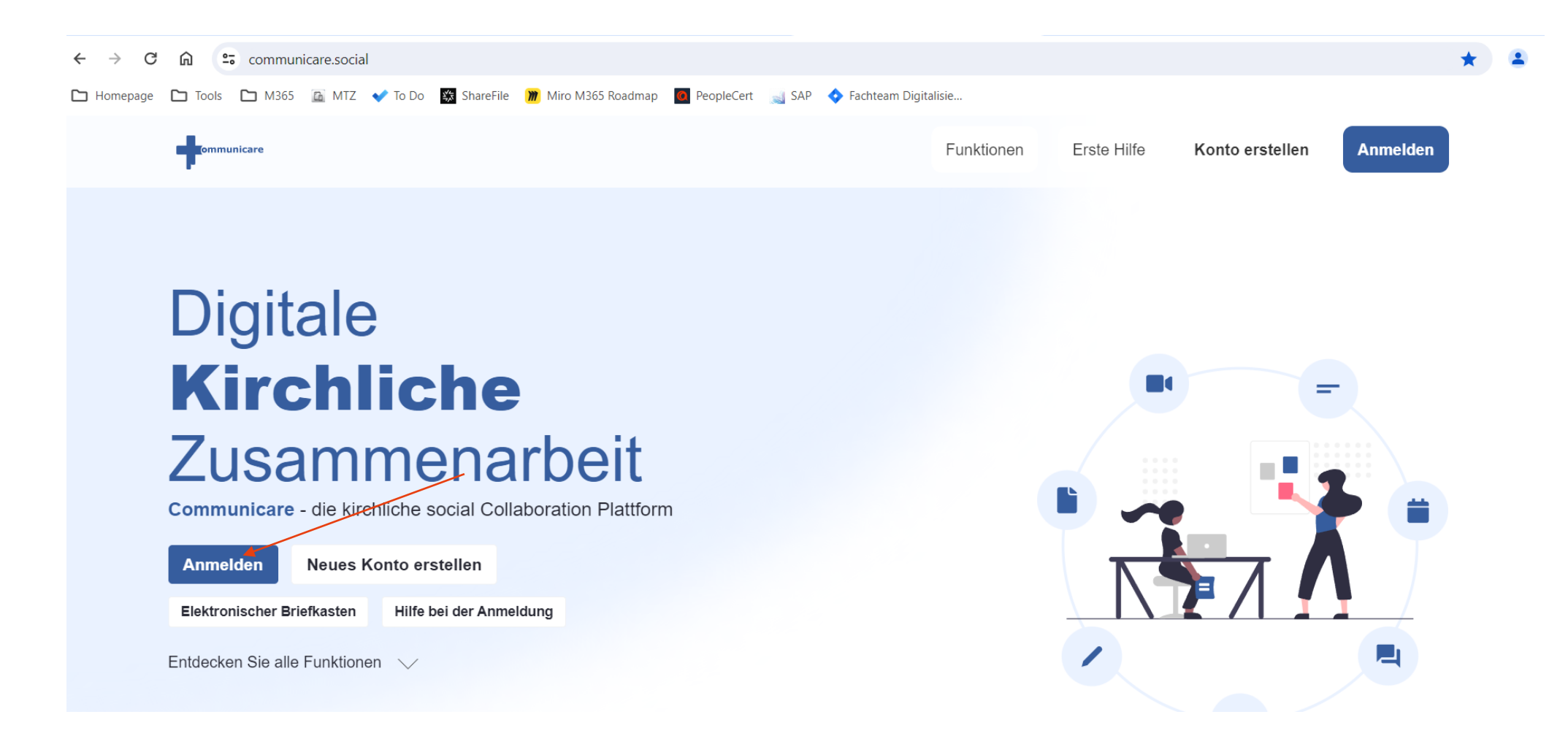

# ANMELDEN

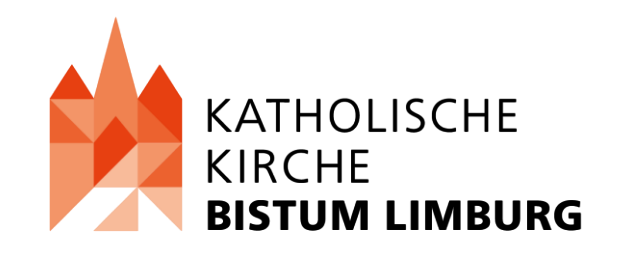

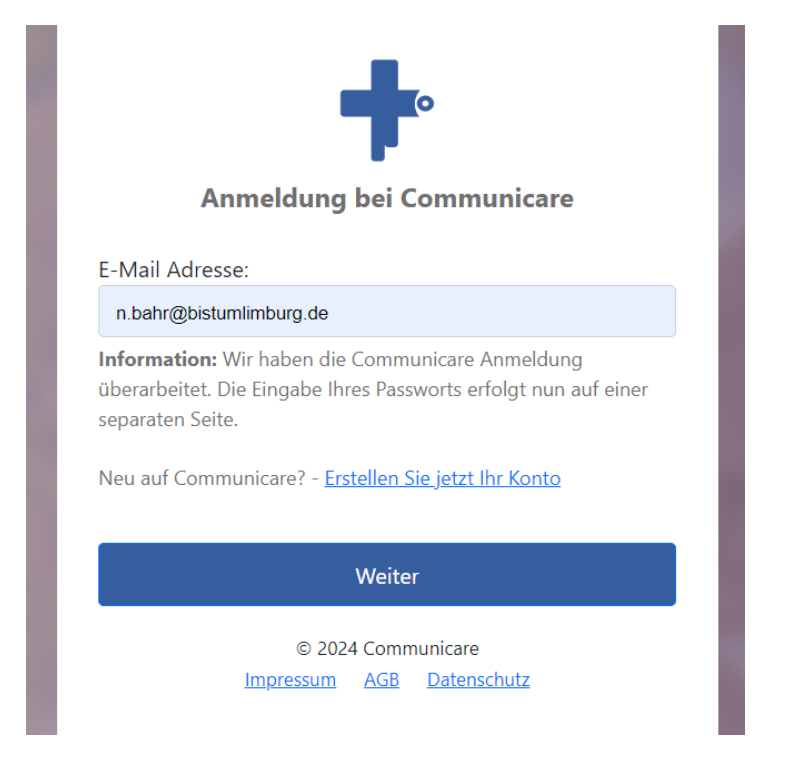

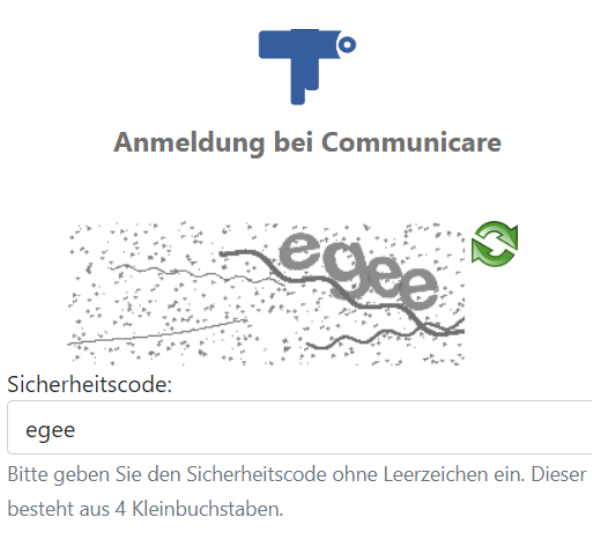

SICHER ANMELDEN

© 2024 Communicare

Bei der Anmeldung die Mail-Adresse, dann das Passwort und dann den Sicherheitscode eingeben.

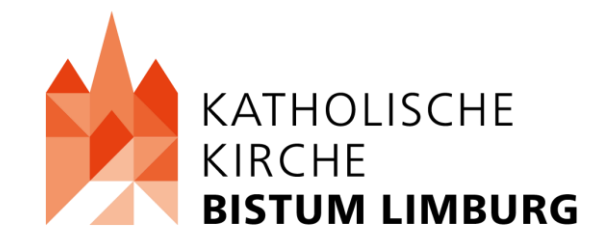

## NACH DEM LOGIN

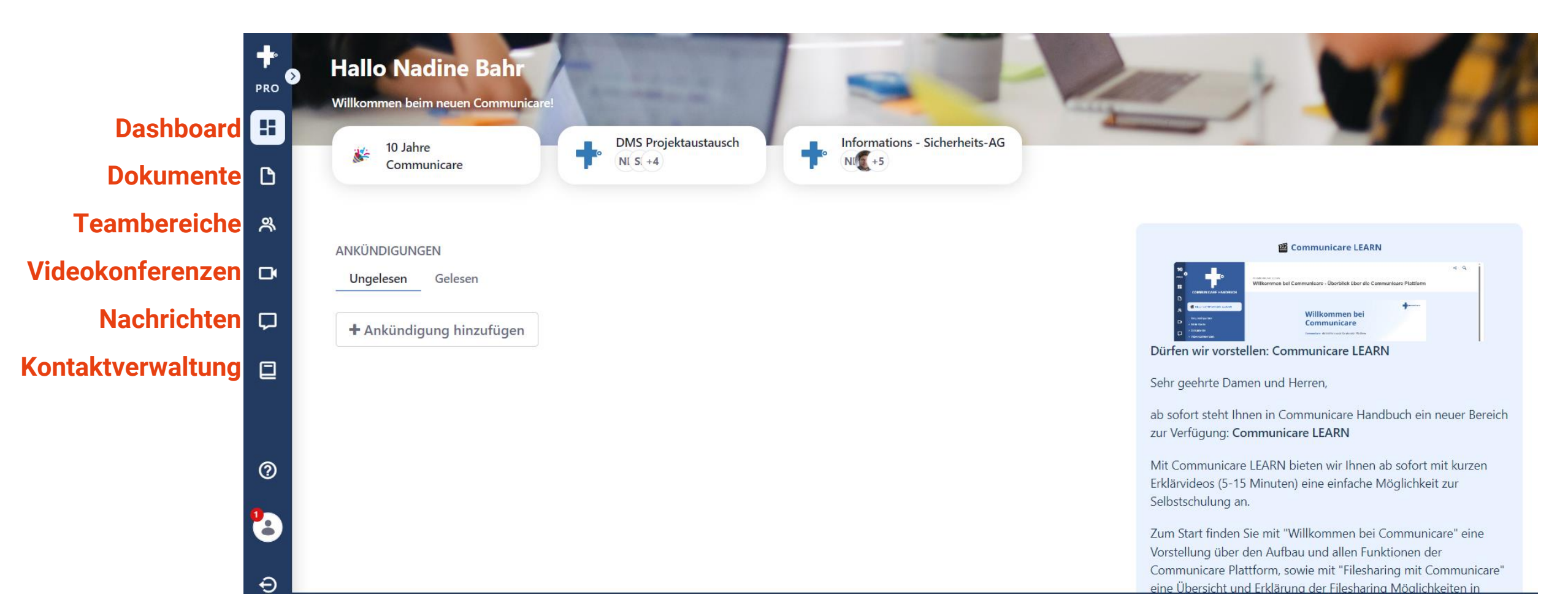

#### **Dashboard**

Dokumente (Drive) Teambereiche Videokonferenzen Nachrichten Kontaktverwaltung Handbuch

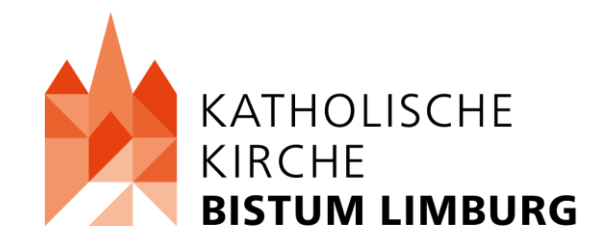

#### Das Dashboard beinhaltet

- Ankündigungen zu Neuigkeiten, Wartungen oder allgemeine Information von Communicare
- Ankündigungen, die von zugehörigen Teambereichen verfasst wurden

#### Dashboard

#### **Dokumente (Drive)**

Teambereiche Videokonferenzen Nachrichten Kontaktverwaltung

Handbuch

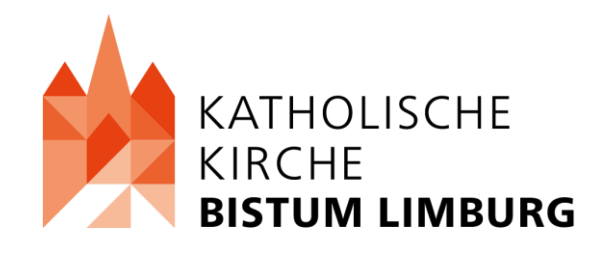

#### Mit Communicare Drive

- können Sie Dateien verwalten bzw. hochladen, herunterladen, freigeben oder anfordern
- haben Sie einen persönlichen Bereich (Meine Dateien)
- erhalten Sie Zugriff auf freigegebene Ordner, der Ihnen angehörigen Teambereiche (Projekte)

Dashboard Dokumente (Drive) **Teambereiche** 

Videokonferenzen Nachrichten Kontaktverwaltung Handbuch

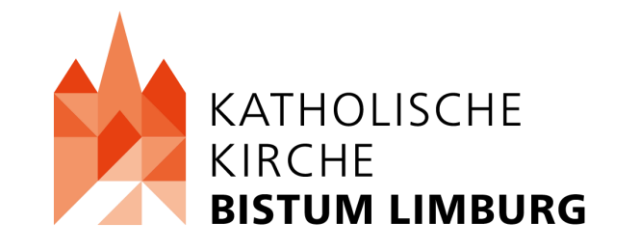

#### Auf der Seite Teambereiche

- können neue Teambereiche erstellt und verwaltet werden
- finden Sie einen zugehörigen
  - Kalender,
  - Ordner,
  - Forum,
  - Blog,
  - Wiki-Seite
  - und Videokonferenzraum

Dashboard Dokumente (Drive) Teambereiche **Videokonferenzen** Nachrichten

Kontaktverwaltung

Handbuch

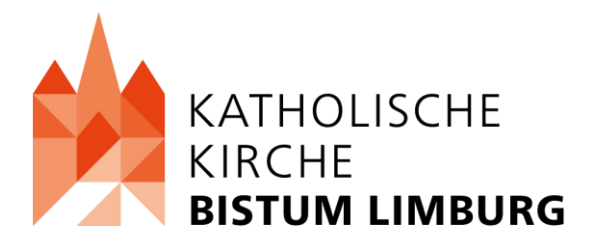

### Im Bereich "Videokonferenzen"

- kann ein persönlicher Viko-Raum geplant/erstellt werden
- finden Sie Viko-Räume, zu den entsprechenden Teambereichen denen Sie angehören
- gibt es einen internen Link, welcher zu dem Videokonferenzraum führt
- Können mehrere öffentliche Links erstellt werden

Dashboard Dokumente (Drive) Teambereiche Videokonferenzen **Nachrichten** 

Kontaktverwaltung Handbuch

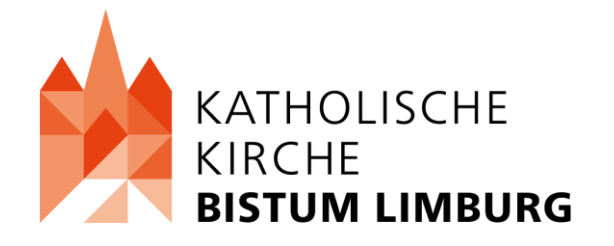

#### Im Bereich "Nachrichten"

- können nur Benutzer zu Benutzer innerhalb von Communicare Nachrichten erhalten, einsehen und verfassen
- ist der Versand von Dateien möglich

Dashboard Dokumente (Drive) Teambereiche

Videokonferenzen

Nachrichten

#### **Kontaktverwaltung**

Handbuch

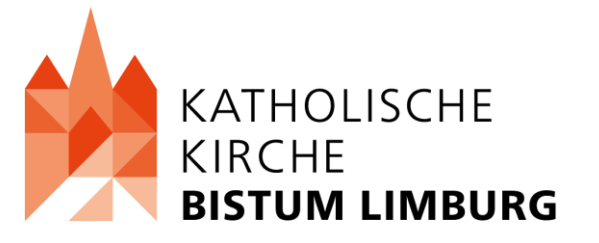

#### In der Kontaktverwaltung

- können Sie neue eigene Kontakte erstellen
- finden Sie
  - Communicare-Nutzer
  - Mitglieder der angehörigen Teambereiche
  - eigens erstellte Kontakte

Dashboard Dokumente (Drive) Teambereiche Videokonferenzen Nachrichten Kontaktverwaltung Handbuch

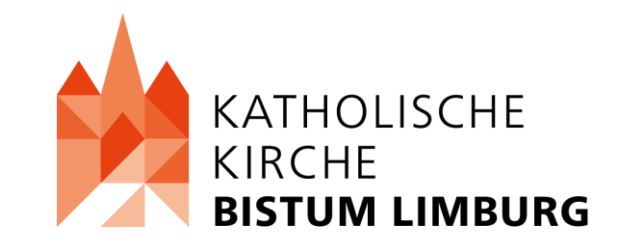

# Weitere nützliche Informationen finden Sie im zugehörigen und ausführlichen Handbuch

https://ews.kdac.de/info/rzcom

# WWW.COMMUNICARE.SOCIAL

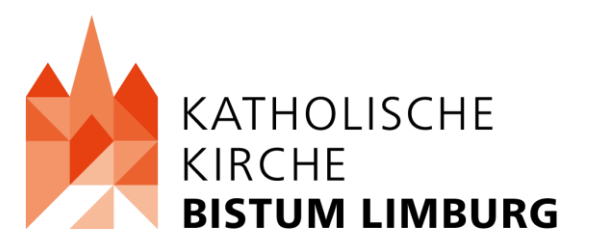